## Radera valda filer

Raderar de valda filerna.

## OBS! : -

- Raderade filer kan inte återställas.
- 1 Välj video- eller stillbildsläge.

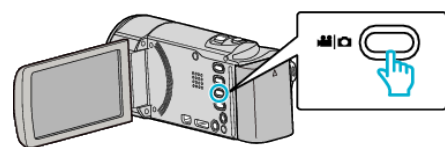

2 Tryck på 🗈 för att välja uppspelningsläge.

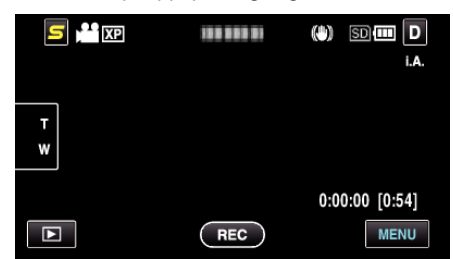

- Samma funktioner gäller för stillbildsläget medan videoläget visas på bilden.
- 3 Tryck på 🔟.

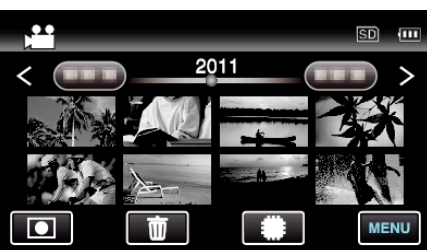

4 Tryck på filerna för att radera.

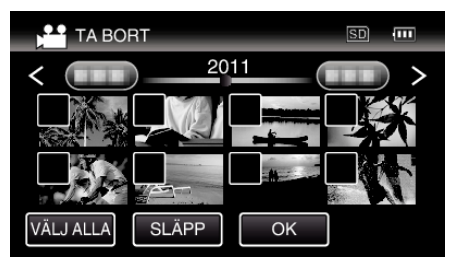

- ✓ visas för valda filer.
- Tryck på filen igen för att avlägsna  $\checkmark$  från den.
- Tryck på "VÄLJ ALLA" för att markera alla filer.
- Tryck på "SLÄPP" för att avmarkera alla.
- Stillbilder som spelats in kontinuerligt under 2 sekunder eller i kontinuerligt inspelningsläge grupperas tillsammans. Endast den första inspelade filen visas och gruppen är markerad med en grön ruta. När man trycker på denna visas en indexskärm för de grupperade filerna. Tryck på filerna för att radera och tryck sedan på "
  ".

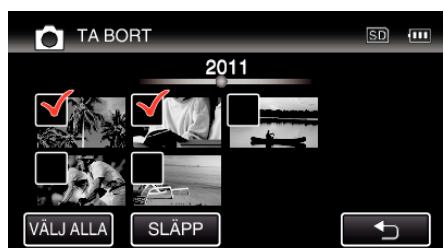

5 Tryck på "OK".

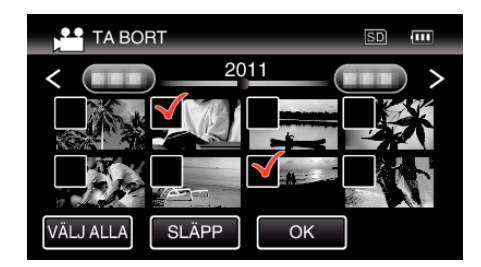

6 Tryck på "VERKSTÄLL" för att bekräfta raderingen.

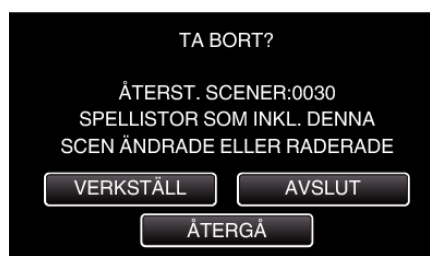

- Tryck på "OK" när raderingen slutförts.
- Tryck på "AVSLUT" för att avbryta raderingen.

## **ANMÄRKNING : -**

• Filer som är skyddade kan inte raderas. Ta bort skyddet innan du raderar filen.